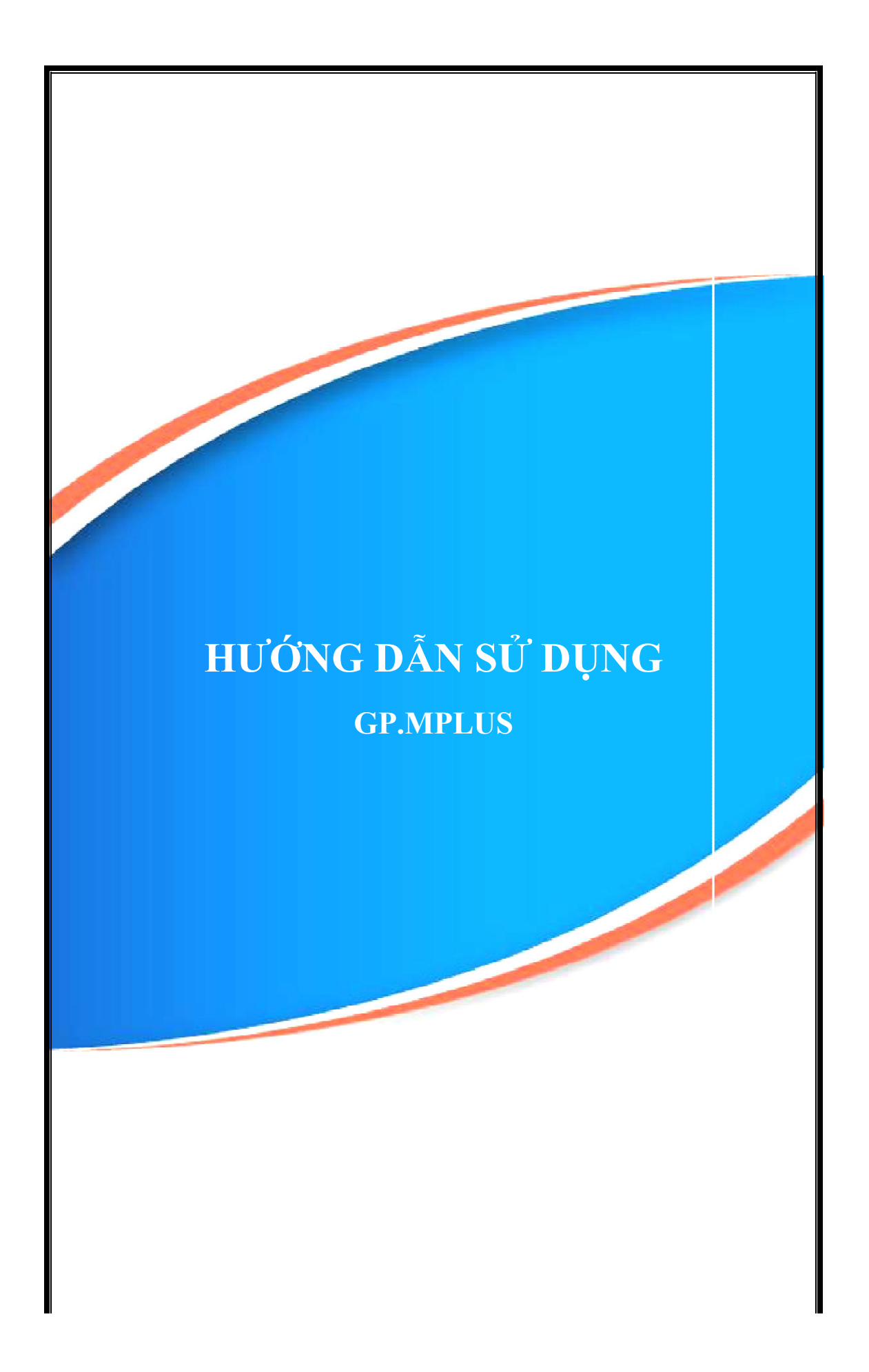

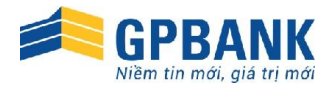

## **GP.MPLUS**

# HƯỚNG DẪN SỬ DỤNG DỊCH VỤ

| CHƯƠNG 1.HƯỚNG DẪN CÀI ĐẶT VÀ KÍCH HOẠT ỨNG DỤNG GP.MPLU | S 3 |
|----------------------------------------------------------|-----|
| 1. Giới thiệu dịch vụ                                    | 3   |
| 2. Tính năng dịch vụ                                     | 3   |
| 3. Hướng dẫn tải và cài đặt ứng dụng                     | 3   |
| 3.1. Cách tải ứng dụng                                   | 3   |
| 3.2. Một số lưu ý khi tải ứng dụng                       | 3   |
| 4. Hướng dẫn kích hoạt dịch vụ                           | 4   |
| 5. Thay đổi điện thoại sử dụng GP.mPlus                  | 5   |
| CHƯỜNG II.HƯỚNG DẪN SỬ DỤNG ỨNG DỤNG GP.MPLUS            | 6   |
| 1. Hệ thống Menu chức năng trên ứng dụng GP.mPlus        | 6   |
| 2. Hướng dẫn sử dụng                                     | 7   |
| 2.1. Tra cứu số dư                                       | 7   |
| 2.2. Sao kê giao dịch                                    | 7   |
| 2.3. Chuyển khoản                                        | 8   |
| 2.4. Tiết kiệm điện tử                                   | 9   |
| 2.5. Thông tin Ngân hàng                                 | 10  |
| 2.6. Giao dịch Mua thể                                   | 10  |
| 2.7. Giao dịch Nạp tiền                                  | 11  |
| 2.8. Giao dịch Thanh toán Hóa đơn                        | 13  |
| 2.9. Lịch sử giao dịch                                   | 13  |
| 2.10. Tra soát giao dịch                                 | 14  |
| 2.11. Menu Cài đặt / Hệ thống                            | 14  |

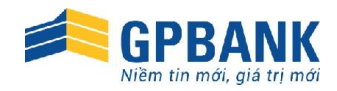

### CHƯƠNG 1.

### HƯỚNG DẪN CÀI ĐẶT VÀ KÍCH HOẠT ỨNG DỤNG GP.MPLUS

### 1. Giới thiệu dịch vụ

**GP.mPlus** là dịch vụ ngân hàng di động, cho phép Quý khách thực hiện các giao dịch ngân hàng ngay trên ứng dụng cài đặt trên thiết bị di động (điện thoại, máy tính bảng) mà không cần phải ra các Điểm giao dịch GPBank hoặc phải nhớ các cú pháp gửi yêu cầu bằng SMS.

### 2. Tính năng dịch vụ

Hiện tại, GP.mPlus cho phép Quý khách thực hiện 2 nhóm giao dịch sau:

### • <u>Nhóm giao dịch tài chính</u>

- Chuyển khoản cùng hệ thống GPBank, chuyển khoản liên ngân hàng nhanh qua số thẻ.
- Nạp tiền điện thoại di động, tài khoản game.
- Mua thẻ cào điện thoại và các dịch vụ khác.
- Thanh toán các hóa đơn điện thoại, truyền hình cáp, VNPT, điện lực...
- <u>Nhóm giao dịch phi tài chính</u>
- Tra cứu số dư tài khoản tiền gửi thanh toán mở tại GPBank.
- Tra cứu lịch sử giao dịch tài khoản tiền gửi thanh toán mở tại GPBank.
- Quản lý thông tin và tra soát các giao dịch tài chính đã thực hiện.

### 3. Hướng dẫn tải và cài đặt ứng dụng

### 3.1. Cách tải ứng dụng

Sau khi hoàn tất thủ tục đăng ký sử dụng dịch vụ GP.mPlus, Quý khách sẽ nhận được tin nhắn SMS chứa link tải ứng dụng và Mã kích hoạt.

Quý khách có thể tải ứng dụng theo 2 cách:

- Mở đường link trên tin nhắn mà GPBank cấp, hệ thống sẽ tự nhận diện điện thoại của quý khách để đưa ra phiên bản phù hợp.
- Vào Kho ứng dụng trên điện thoại/máy tính bảng, nhập từ khóa tìm kiếm GP M-plus.

Màn hình kết quả sẽ hiện ra biểu tượng của ứng dụng **GP.mPlus.** Quý khách tải ứng dụng về máy, ứng dụng sẽ tự động kích hoạt quá trình cài đặt.

### 3.2. Một số lưu ý khi tải ứng dụng

• <u>Đối với dòng máy sử dụng hệ điều hành IOS</u>

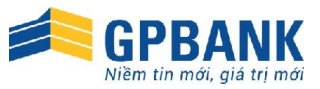

Để tải ứng dụng GP.mPlus, Quý khách cần có tài khoản iTune. Trường hợp Quý khách không có tài khoản iTunes riêng có thể sử dụng tài khoản sau:

User 1: apple@m-pay.com.vn Hoặc: User 2: mid@m-pay.com.vn

Pass 1: App12345678 Pass 2: App12345678

### • <u>Đối với dòng máy sử dụng hệ điều hành Window Phone</u>

Để cài ứng dụng trên Widowphone, Quý khách phải có Tài khoản Window Live được tạo trực tiếp trên máy.

### <u>Đối với dòng máy sử dụng Java</u>

Trường hợp hệ thống chưa hỗ trợ ứng dụng dành riêng cho máy điện thoại mà Quý khách đang sử dụng, Quý khách có thể lựa chọn sử dụng phiên bản ứng dụng dùng chung:

- Chọn phiên bản OTHER nếu máy điện thoại của Quý khách có yêu cầu chứng thực khi cài đặt.
- Chọn phiên bản OTHER\_NO\_CERTIFICATE nếu máy điện thoại của Quý khách không yêu cầu chứng thực khi cài đặt.

### 4. Hướng dẫn kích hoạt dịch vụ

Sau khi tải thành công ứng dụng, màn hình ứng dụng hiển thị thông báo: "Ứng dụng chưa kích hoạt. Đề nghị Quý khách nhấn Tiếp để vào màn hình Kích hoạt ứng dụng, hoặc bấm Quay về đề vào màn hình chính".

### • Nhấn Tiếp tục để vào màn hình kích hoạt. Nhập các thông tin sau:

- Số điện thoại: Là số điện thoại mà Quý khách đăng ký với GPBank khi đăng ký dịch vụ GP.mPlus.
- Mã kích hoạt: Là chuỗi mã số gồm 6 kí tự do GPBank cung cấp qua tin nhắn sau khi Quý khách đăng ký sử dụng dịch vụ GP.mPlus/lấy mã kích hoạt.
- Số Chứng minh thư nhân dân: Số CMND/CCCD/Hộ chiếu mà Quý khách đăng ký thông tin với GPBank.
- Đặt mã MPIN: Nhập MPIN và Xác thực MPIN giống nhau.
- MPIN: là mật khẩu xác thực người dùng, sử dụng và bảo vệ cho mọi giao dịch quan trọng thực hiện trên ứng dụng GP.mPlus.
- MPIN gồm 6-12 ký tự số, do Quý khách tự đặt và bảo mật. Quý khách cần ghi nhớ cho riêng mình, tuyệt đối không tiết lộ cho người khác, lưu trong máy điện thoại hoặc bất kỳ đâu.
- Kích hoạt ứng dụng thành công, Quý khách đã có thể sử dụng các tính năng ưu việt của ứng dụng.

| Bước 1: Nhấn Tiếp để                                                                                                    | Bước 2: Nhập Số ĐTDĐ, | Bước 3: Thiết lập MPIN                                                                                                    | Bước 4: Màn hình thôr                                             |
|----------------------------------------------------------------------------------------------------|-----------------------|----------------------------------------------------------------------------------------------------|-------------------------------------------------------------------|
| vào màn hình kích hoạt                                                                                                    | Mã kích hoạt, Số CMND | để kích hoạt dịch vụ                                                                                                    | báo kích hoạt thành côi                                           |
| Úng dụng chưa được kích hoạt. Đề<br>nghi Quý khách nhấn Tiếp để vào<br>màn hình Kích hoạt, nhấn Quay về<br>để vào màn hình chính.<br>Tiếng Việt English<br>Tiếp Quay về |                       | Đăng ký MPIN           MPIN           Xác nhận MPIN           Bước 2. Khởi tạo MPIN (MPIN là mật khốu xác thực cho mội giao dịch quan trọng, do Quỳ khách tư đặt và giữ bi mật)           OK | Cuý khách đã Kích hoạt ứng dụng thành công, lúc 11:12 24/03/2014. |

### 5. Thay đổi điện thoại sử dụng GP.mPlus

Trong trường hợp Quý khách có nhu cầu đổi thiết bị di động sử dụng dịch vụ GP.mPlus, Quý khách có thể đăng ký tại các Điểm giao dịch của GPBank, hoặc thực hiện ngay trên thiết bị di động theo trình tự như sau:

- Bước 1: Lấy mã kích hoạt mới bằng 1 trong các cách sau:
- Gửi tin nhắn theo cú pháp "GP MPLUS" gửi 6089.
- Thực hiện trên ứng dụng GP.mPlus: Vào Cài đặt Lấy mã kích hoạt. Lựa chọn Tiếp tục/OK. Nhập MPIN xác thực và ứng dụng sẽ gửi tin nhắn chứa Mã kích hoạt đến số điện thoại đăng ký dịch vụ GP.mPlus của Quý khách.
- Thực hiện trên GP.IB: Vào mục Tài khoản Lấy mã kích hoạt dịch vụ GP.mPlus (như logo bên dưới). Ấn nút "Lấy mã kích hoạt", Mã kích hoạt sẽ được gửi đến số điện thoại đăng ký dịch vụ GP.mPlus của Quý khách.

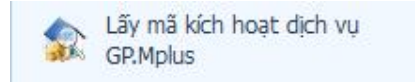

• <u>Bước 2</u>: Thực hiện kích hoạt dịch vụ GP.mPlus trên máy mới của Quý khách: thực hiện tải và kích hoạt ứng dụng như hướng dẫn ở mục 1, 2 bên trên.

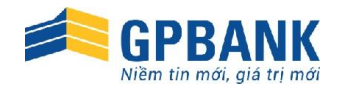

### CHƯƠNG II.

### HƯỚNG DẪN SỬ DỤNG ỨNG DỤNG GP.MPLUS

Để sử dụng dịch vụ, Quý khách khởi động ứng dụng GP.mPlus trên thiết bị di động (điện thoại, máy tính bảng, ...), màn hình ứng dụng sẽ xuất hiện các menu chức năng để Quý khách lựa chọn thực hiện.

### 1. Hệ thống Menu chức năng trên ứng dụng GP.mPlus

| ( GP.N                 | /IPLUS 4.2      | .0                      | 0                                                     |
|------------------------|-----------------|-------------------------|-------------------------------------------------------|
| 22                     | 2               | 1                       | GPBANK                                                |
|                        |                 | Gửi t<br>trên<br>với li | <b>iết kiệm</b> ngay<br>điện thoại<br>ãi suất ưu đãi. |
| HOTLINE: 1800 58 58 66 |                 | GP.mF                   | Plus                                                  |
|                        | •0              | 000                     |                                                       |
|                        | Тяр             |                         |                                                       |
| Số dư                  | Chuyển<br>khoản | Tiết kiệm               | Sao kê                                                |
| R                      | গ্র             |                         | $\odot$                                               |
| Mua thẻ                | Nạp tiền        | Hóa đơn                 | Lịch sử                                               |

| Mục số | Menu chức năng | Chức năng                                                                                                    |
|--------|----------------|----------------------------------------------------------------------------------------------------|
| 2.1    | Số dư          | Truy vấn số dư các tài khoản/thẻ đăng ký dịch vụ.                                                                                             |
| 2.2    | Sao kê         | Truy vấn thông tin 05 giao dịch thực hiện gần nhất.                                                                                           |
| 2.3    | Chuyển khoản   | Thực hiện các giao dịch chuyển khoản cùng hệ thống qua số điện thoại di động/tài khoản/thẻ, chuyển khoản liên ngân hàng nhanh qua số thẻ ATM. |
| 2.4    | Tiết kiệm      | <ul> <li>Mở tài khoản tiết kiệm điện tử.</li> <li>Truy vấn/Tất toán tài khoản tiết kiệm điện tử mở trên GP.mPlus và GP.IB.</li> </ul>         |
| 2.5    | Thông tin      | Xem các thông tin chung về GPBank như địa chỉ phòng giao dịch,<br>tỷ giá, lãi suất,                                                           |
| 2.6    | Mua thẻ        | Mua các mã thẻ nạp điện thoại, game, thẻ điện thoại internet, thẻ BkavPro,                                                                    |
| 2.7    | Nạp tiền       | Nạp tiền điện thoại trả trước, game; thanh toán cước thuê bao trả sau qua topup,                                                              |

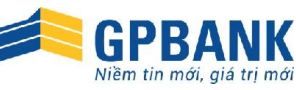

| 2.8                                                                                                    | Hóa đơn            | <i>ba đơn</i> Cung cấp tiện ích thanh toán các hóa đơn dịch vụ như điện, nư viễn thông, bảo hiểm, mua hàng trực tuyến,                                         |  |
|----------------------------------------------------------------------------------------------------|--------------------|----------------------------------------------------------------------------------------------------|--|
| 2.9Lịch sửKiểm tra các giao dịch đã thực hiện, thông tin các thẻ c<br>danh sách hóa đơn đã được thanh toán.<br>Thực hiện tra soát đối với các giao dịch tài chính. |                    | Kiểm tra các giao dịch đã thực hiện, thông tin các thẻ đã mua,<br>danh sách hóa đơn đã được thanh toán.<br>Thực hiện tra soát đối với các giao dịch tài chính. |  |
| 2.10                                                                                                    | Cài đặt / Hệ thống | Bao gồm các tính năng như: Đổi MPIN, Lấy mã kích hoạt, Kích hoạt lại ứng dụng, cập nhật danh sách tài khoản/thẻ, cập nhật phiên bản, hỗ trợ,                   |  |

<u>Ghi chú:</u> Các menu từ 2.1-2.5 sẽ nằm trong menu Giao dịch NH (đối với máy dùng Window phone) và GPBank (đối với máy dùng Java).

### 2. Hướng dẫn sử dụng

### 2.1. <u>Tra cứu số dư</u>

Xem số dư hiện tại của tài khoản tiền gửi thanh toán/thẻ mở tại GPBank.

Các bước thực hiện:

| Bước 1: Mở ứng dụng,                                                                                                    | Bước 2: Chọn Tài                                                                                                    | Bước 3: Nhập MPIN                                                                                                    | Bước 4: Màn hình hiển                                                                                                    |
|----------------------------------------------------------------------------------------------------|----------------------------------------------------------------------------------------------------|----------------------------------------------------------------------------------------------------|----------------------------------------------------------------------------------------------------|
| lựa chọn mục <i>Số dư</i>                                                                                                    | khoản/Thẻ tra cứu                                                                                                    |                                                                                                    | thị số dư tài khoản                                                                                                    |
| CPUNPLUS 4.2.0         CPUNPLUS 4.2.0         CPUNPL | Chọn Tài khoản/Thé       Tải khoản tiên gửi       Tải khoản tiên gửi       Tải khoản tiên gửi       Tải khoản tiên gửi | Image: Solution of the second second seco | AddMobilifoNE (* 17:51)<br>Ouay við Số dur<br>Chọn Tài khoán/Thờ<br>Tài khoán tiên gửi<br>10152339<br>Tài khoán tiên gửi<br>1015239<br>Thông bảo<br>Số dur: 3,800.000,000 VND<br>OK |

#### 2.2. Sao kê giao dịch

Xem lịch sử 05 giao dịch gần nhất phát sinh trên Tài khoản tiền gửi thanh toán tại GPBank.

Các bước thực hiện:

| Bước 1: Mở ứng dụng,                                                                                                    | Bước 2: Chọn Tài                                                                                                    | Bước 3: Nhập MPIN                                                                                                    | Bước 4: Màn hình hiển                                                                                                    |
|----------------------------------------------------------------------------------------------------|----------------------------------------------------------------------------------------------------|----------------------------------------------------------------------------------------------------|----------------------------------------------------------------------------------------------------|
| lựa chọn mục <i>Sao kê</i>                                                                                                    | khoản/Thẻ tra cứu                                                                                                    |                                                                                                    | thị 05 giao dịch gần nhấ                                                                                                    |
| Chuyến Chuyến Ch | Ideolarone     18.53     Image: 500 kg       Quayvé     São kê     Tráp tục       Chọn Tài khoản/Thé     Image: 500 kg     Image: 500 kg       Tài khoản tiên gửi     Image: 500 kg     Image: 500 kg       Tài khoản tiên gửi     Image: 500 kg     Image: 500 kg       Tài khoản tiên gửi     Image: 500 kg     Image: 500 kg       Tài khoản tiên gửi     Image: 500 kg     Image: 500 kg | Augusto     18.53     0 494 mm       Oury ve     Sao ké     The fue       Háy nhập MPIN     Háy nhập MPIN       Một khẩu xác thực người dùng     OK       Oury vè     OK       1     2       3     DEF       4     5       6     GH       7     8       9     UN       1     V | Interface         18.53         40.54 (min)           Ourse         Scio kô           19/07/2012         46.500 VH07           TOPUP 000 CHO TK 0905465100 tai lac 15.52         19/07/2012         180.000 VH07           TOPUP 000 CHO TK 0905465100 tai lac 15.52         19/07/2012         80.000 VH07           TOPUP 000 CHO TK 01255644096 tai lac 17.4         19/07/2012         40.000 VH07           TOPUP 000 CHO TK 01255644096 tai lac 17.4         19/07/2012         40.000 VH07           TOPUP 000 CHO TK 0905124127 tai lac 17.60         19/07/2012         18/0.000 VH07           TOPUP 000 CHO TK 0905124127 tai lac 17.61         19/07/2012         18/0.000 VH07           TOPUP 000 CHO TK 0905124127 tai lac 17.61         19/07/2012         18/0.000 VH07           TOPUP 000 CHO TK 0936948048 tai lac 18:9         19/07/2012         18/0.000 VH07 |

- 2.3. Chuyển khoản
- Chuyển khoản đến Số điện thoại: Chuyển tiền trong cùng hệ thống GPBank qua số điện thoại di động nếu người nhận tiền cũng dùng dịch vụ GP.mPlus.
- Chuyển khoản vào Tài khoản/Thẻ: Chuyển tiền trong cùng hệ thống GPBank qua Mã khách hàng, số tài khoản, số thẻ ATM.
- Chuyển khoản Liên ngân hàng nhanh qua số thể: Chuyển khoản đến các ngân hàng khác qua số thẻ, người nhận sẽ nhận được tiền ngay khi giao dịch thành công kể cả ngoài giờ giao dịch của ngân hàng.

Các bước thực hiện:

| Bước 1: Vào <i>Chuyển</i><br><i>khoản</i> , lựa chọn mục<br>chuyển khoản tương ứng                                                                                                    | Bước 2: Nhập Thông tin<br>người thụ hưởng, Số tiền,<br>Nội dung chuyển                                                                                                    | Bước 3: Màn hình hiển<br>thị chi tiết giao dịch.<br>Nhập MPIN xác thực                                                                                                    | Bước 4: Màn hình thông<br>báo giao dịch thành công                                                                                                    |
|----------------------------------------------------------------------------------------------------|----------------------------------------------------------------------------------------------------|----------------------------------------------------------------------------------------------------|----------------------------------------------------------------------------------------------------|
| Identified     17:30     Identified       Own vit     Chuyến khoản (CK)       Ch cụn Hội Triếng GP, Bank vào al ARO     Indet al GP or Chuyến khoản       Ch của Tái Khoán/Thế     Indet al GP or Chuyến khoản       Ch vào Tái Khoán/Thế     Indet al GP or Chuyến khoản       Ch vào Tái Khoán/Thế     Indet al GP or Chuyến khoán       Ch vào Tái Khoán/Thế     Indet al GP or Chuyến khoán       Ch vào Tái Khoán/Thế     Indet al GP or Chuyến khoán       Ch vào Tái Khoán/Thế     Indet al GP or Chuyến khoán       Ch vào Tái Khoán/Thế     Indet al GP or Chuyến khoán       Ch vào Tái Khoán/Thế     Indet al GP or Chuyến khoán       Ch vào Tái Khoán/Thế     Indet al GP or Chuyến khoán       Ch vào Tái Khoán/Thế     Indet al GP or Chuyến khoán | Image: State of the state of the state | Model Conc     15.40     6 sets we       Curr vii     Xác nhận     04       Từ TK/Thé     10152336       Đến MID/0TDD     0973-0754-88       Số tiần (VND)     1,000       Người thụ hưởng     NGUYEN Hiel LONG       Nội dung     Chuyen Mhain qui | Media/Ohit       1650       6 shine         Guryein       Chuyéin khoán       160000         Từ TK/Thi:       10152388       >         Đến Mith/DTDD:       0073-0134-88       >         Chuyến khoán       0073-0134-88       >         Chuyến Khoán       0073-0134-88       >         Chuyến Khoán       0073-0134-88       >         Chuyến Khoán       0073-0134-88       >         Chuyến Khoán       0000 NHĐ       >         Chuyến Khoán       0000 NHĐ       >< |

Trang 8 | Hướng dẫn sử dụng dịch vụ GP.mPlus

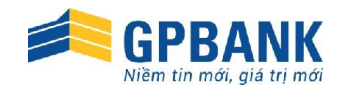

### 2.4. <u>Tiết kiệm điện tử</u>

Mở Sổ tiết kiệm điện tử, Truy vấn/Tất toán Sổ tiết kiệm điện tử mở trên GP.mPlus và GP.IB.

### • Mở sổ Tiết kiệm điện tử

| Bước 1: Vào <i>Tiết kiệm</i> –<br><i>Mở sổ tiết kiệm</i> , nhập<br>các thông tin yêu cầu                                                                                                    | Bước 2: Kiểm tra thông<br>tin Sổ tiết kiệm đang mở                                                                                            | Bước 3: Nhập MPIN xác<br>nhận                                                                                                    | Bước 4: Màn hình thông<br>báo mở Sổ tiết kiệm<br>thành công                                                                                                    |                                                                                                    |
|----------------------------------------------------------------------------------------------------|----------------------------------------------------------------------------------------------------|----------------------------------------------------------------------------------------------------|----------------------------------------------------------------------------------------------------|----------------------------------------------------------------------------------------------------|
| 2053<br>TIC INDAR DEAR TO<br>TIC TAI AIR AIR AN AIR AN | DST<br>AC NHÂN<br>MỞ SỐ TIẾT KIỆM<br>Thờ: 9704080200029637<br>Thờ: Cuối kiế thiệm: Cuối kự<br>Kỳ Nạn: Ngay<br>Lãi suất (K/<br>Nam): 2,000,000 | Note       Note       Note <th cols<="" td=""><td>Congo (a Screensholt       23.16         ORSANC, CP See K. Koo DOIDDOUTU6432 co. CR         Mol SS Tuift kilem thanh công, lúc         1/03/2014, SS trá: CBE009988 -         Ngày dén han: 15/03/2014         OK         1 Ngay         Số tiến (VNB)         2,000,000</td></th> | <td>Congo (a Screensholt       23.16         ORSANC, CP See K. Koo DOIDDOUTU6432 co. CR         Mol SS Tuift kilem thanh công, lúc         1/03/2014, SS trá: CBE009988 -         Ngày dén han: 15/03/2014         OK         1 Ngay         Số tiến (VNB)         2,000,000</td> | Congo (a Screensholt       23.16         ORSANC, CP See K. Koo DOIDDOUTU6432 co. CR         Mol SS Tuift kilem thanh công, lúc         1/03/2014, SS trá: CBE009988 -         Ngày dén han: 15/03/2014         OK         1 Ngay         Số tiến (VNB)         2,000,000 |

### Truy vấn Sổ tiết kiệm điện tử

| Bước 1: Vào <i>Tiết kiệm – Truy</i><br>vấn Sổ tiết kiệm      | Bước 2: Nhập MPIN xác nhận                                   | Bước 3: Màn hình thông báo mở<br>Sổ tiết kiệm thành công                                                                                                    |
|--------------------------------------------------------------|--------------------------------------------------------------|----------------------------------------------------------------------------------------------------|
| 🗲 Tiết kiệm                                                  | 10-51<br>x Hãy nhập MPIN<br>MPIN                             | swing to Screenshots<br>πεικιώ ρικητά<br>truy vấn sổ tiết kiệ                                                                                                    |
| Mở tài khoản tiết kiệm<br>Mở tài khoản tiết kiệm             | Mỹt khẩu xác thực người dùng<br>OK Quay về<br>Kỳ han: 1 Ngay | Tổng tiên (VNE)         2,000,000           Tật toán số tiết kiệm         Gilibon988           Số tiên (VND)         2,000,000           Lái suất (UNiám)         1,2           Ngây đến hạn         15/03/2014           Tố Kiến T Kiếk T NGAY VND - CUOI KÝ |
| Tất toán tài khoản tiết kiệm<br>Tất toán tài khoản tiết kiệm | Lāi suát (%/<br>Nami: 1 2 3                                  |                                                                                                    |
| Truy vấn tài khoản tiết kiệm<br>Truy vấn tài khoản tiết kiệm | 4     5     6       7     8     9       ,     0     ≪        |                                                                                                    |

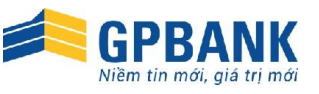

#### • Tất toán Sổ tiết kiệm điện tử

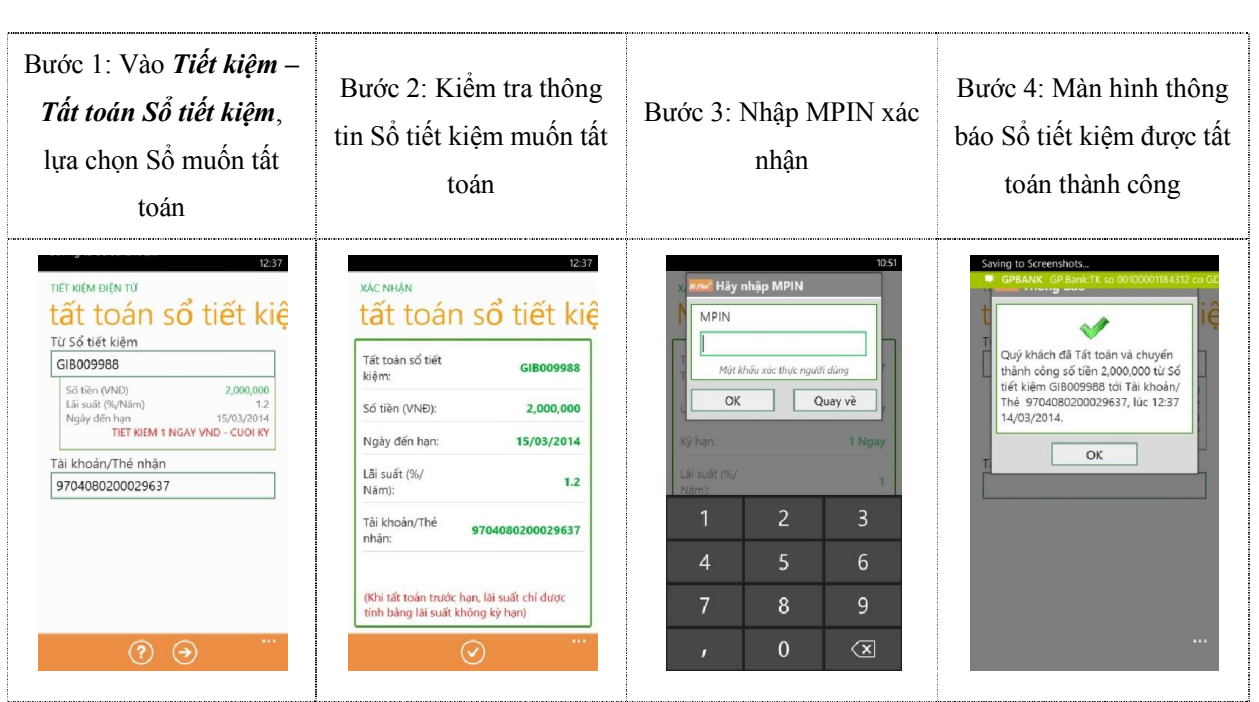

### 2.5. Thông tin Ngân hàng

Xem các thông tin chung về GPBank như địa chỉ các Điểm giao dịch, tỷ giá, lãi suất, ...

### 2.6. Giao dịch Mua thẻ

Quý khách sử dụng chức năng này để mua mã thẻ nạp tiền điện thoại di động, thẻ gọi điện thoại quốc tế, thẻ game, thẻ bản quyền phần mềm, v.v... Đồng thời Quý khách có thể quản lý các thẻ đã mua: xem lại danh sách các thẻ đã mua, gửi mã thẻ cho người khác hoặc xóa các mã thẻ đã sử dụng.

| HII MOBIFONE (* 18:56 () 05% (*)<br>Gaury (*)<br>Mua thé Cartie de mua<br>The die thous di dion | 🎽 🕯 11:53                                                                                                    | Muathé<br>thả điện thoại                                                                   |
|-------------------------------------------------------------------------------------------------|----------------------------------------------------------------------------------------------------|--------------------------------------------------------------------------------------------|
|                                                                                                 | Thể điện thoại di động Thế gam<br>Mbhitone<br>Mua mà thế nga tiên cho thưê bao trả                                            | Mobifone<br>Max mä the nap tiën cho thuê bao                                               |
| The game Till ca >                                                                              | Vinebore<br>Vinebore<br>VinaPhone transition of the the the the the the the the the the                                       | Vienskoor<br>Tü ngäy 04/01/2013 den<br>07/01/2013 Vinarhone khuyén mäi<br>50 gi bi tih nga |
| Zing Gate Vooin OnCras<br>The diğn thoşi Internet Tift ca >                                     | Viettel<br>Mue mä thé nap tiên cho thuề bao trả<br>trước hoặc trả sau Viettel<br>Vietnamobile                                 | Viettel<br>Mua mä thé nap tiën cho thuế bao<br>trưởc hoặc trả sau Viettel<br>Vietnamobile  |
| RingWaise VietWoiz SaigonWoiz FoneWi                                                            | Mua mă thé nap tên cho thuê bao trả<br>trước Vienamobile<br>Combile<br>Mua mă thé nap tiên cho thuê bao trả<br>trước Gimobile | Mua mä tih nap tilin cho thué bao<br>trá trước Vietnamobile                                |
|                                                                                                 |                                                                                                    |                                                                                            |
| Menu Mua thể trên đóng máy IOS                                                                  | Menu Mua thể trên dòng máy<br>Android                                                                                         | Menu Mua the trên dong máy<br>Window Phone                                                 |

Trang 10 | Hướng dẫn sử dụng dịch vụ GP.mPlus

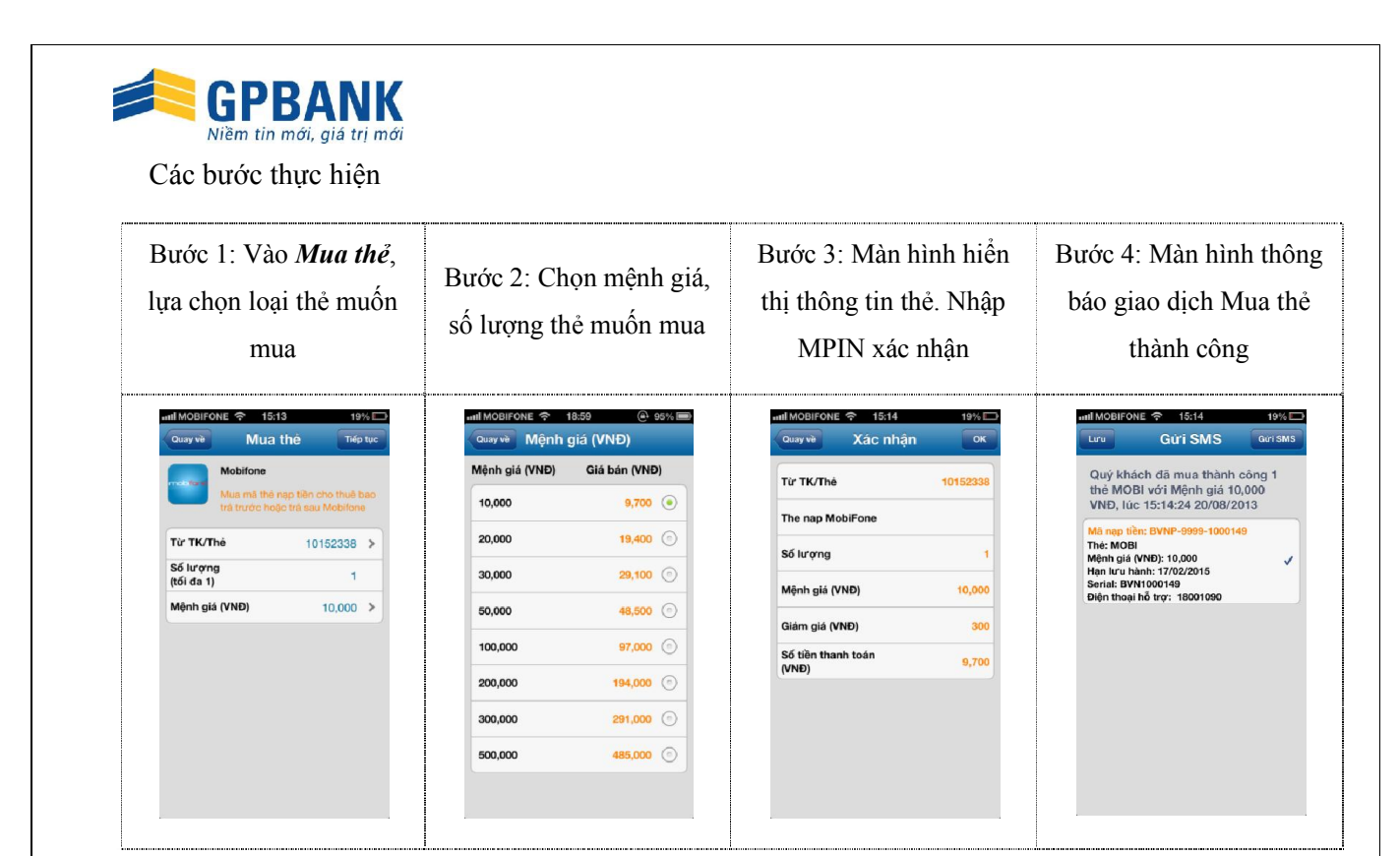

Hướng dẫn quản lý các thẻ đã mua

| Chức năng                | Android | IOS                     | Window Phone | Java                    |
|--------------------------|---------|-------------------------|--------------|-------------------------|
| Biểu tượng<br>Thẻ đã mua | Ľ       | Các thẻ đã mua          |              | Các thẻ đã mua          |
| Xóa thể                  | Û       | Bấm <b>Xóa</b>          |              | Bấm <b>Xóa</b>          |
| Gửi thẻ qua<br>tin nhấn  | 2       | Bấm <b>Gửi tin nhắn</b> |              | Bấm <b>Gửi tin nhắn</b> |
| Nạp thẻ cho<br>chính KH  | ٩.      |                         | $\odot$      |                         |

#### 2.7. Giao dịch Nạp tiền

Nạp tiền cho thuê bao trả trước của các mạng Vinaphone, Mobifone, Viettel, Vietnamobile, ... Hoặc nạp tiền để thanh toán cước thuê bao trả sau của các mạng Mobifone, nạp tiền cho tài khoản game.

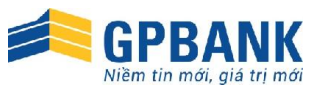

• Nạp tiền cho thuê bao trả trước

| Bước 1: Vào <i>Nạp tiền –</i><br><i>Nạp tiền cho ĐTDĐ trả</i><br><i>trước</i> , lựa chọn Nhà<br>cung cấp DV và số ĐT                                                                                                    | Bước 2: Chọn mệnh giá<br>nạp tiền                                                                                                    | Bước 3: Màn hình hiển<br>thị thông tin giao dịch<br>nạp tiền. Nhập MPIN xác<br>nhận                                                                                                    | Bước 4: Màn hình thông<br>báo giao dịch Nạp tiền<br>thành công                                                                                                    |
|----------------------------------------------------------------------------------------------------|----------------------------------------------------------------------------------------------------|----------------------------------------------------------------------------------------------------|----------------------------------------------------------------------------------------------------|
| Image: Solution of the solution of the solution | IIIIMOBIFONE        19:07       © 93%         Cusy về       Trả trước       Tiếp lược         Từ TK/Thé       10152338 >         Topup tra trucc Viettel       55 Điện thoại       0973409914         Số Điện thoại       0973409914         Mệnh giả (VND)       10,000 > | Imil MOBIFONE       19-08       9-93%         Cusy và       Xác nhận       OK         Từ TK/Thé       10152338         Topup tra trucc Viettel         Số Điện thoại       0973409914         Mệnh giá (VNĐ)       10,000         Giảm giá (VNĐ)       300         Số tiền thanh toán       9,700 | Implement       19.08       93%         Guay và       Trá trước       Tiếp tực         Từ TK/Thé       10152338       >         Trư TK/Thé       10152338       >         Trư TK/Thé       10152338       >         Tomus tratruce Viettel       Thông bảo       >         Mu Tộng háo       Mu Tộng háo       >         Mu Tộng háo       Nu Tộng háo       >         Mu Tộng háo Số Thuế bảo trả       10.000 VNĐ cho Số Thuế bảo trả       >         Nu Tộng háo Số Muế bảo kết quả giao       10.000 VNĐ cho Số Thuế bảo trả       >         Nu Tộng háo Số Muế bảo kết quả giao       0       0       0         Gửi SMS thông báo kết quả giao       0       0       của bạn?         Kết thức       Gưi SMS       SMS       S       S |

• Nạp tiền cho thuê bao trả sau

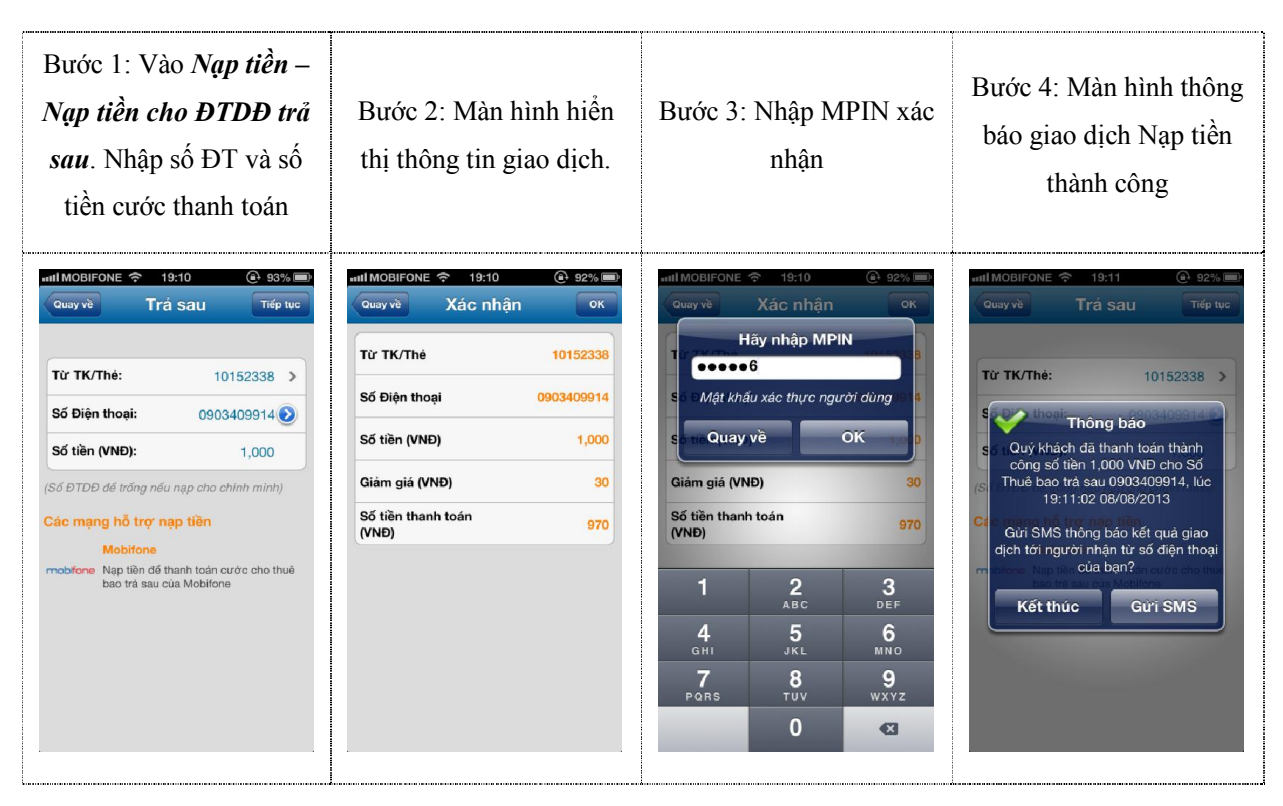